### HTTPS://PRO.TRAQUEUR.FR

# >>> DEPOSE DE BOITIERS TRAQUEUR

|                                                                                                    |                                                                                                    | Aide |
|----------------------------------------------------------------------------------------------------|----------------------------------------------------------------------------------------------------|------|
| BIENVENUE SUR L'EXTRANET PRO                                                                                                    |                                                                                                    |      |
| Ce site est dédié au suivi de vos installations et à la gestion de votre con Installation d'un véhicule Afin d'accéder à la page d'enregistrement d'une installation, vous devez saisir votre code distributeur ou un code mission. Code distributeur : Ou Code mission : O CODE CODE CODE CODE CODE CODE CODE CODE CODE | mpte Traqueur.  Accéder à mon compte Afin d'accéder à votre compte et gérer vos dossiers enregistrés, vous devez saisir votre adresse email et votre mot de passe.  Adresse email :  Et Mot de passe :  ACCÉDER & MON COMPTE |      |
| Traqueur • 1, rue Royale • "Bureaux de la Co                                                                                                    | lline" Bâtiment B • 6ème étage 92210 Saint-Cloud                                                                                                    |      |

# >>> DEPOSE DE BOITIERS TRAQUEUR

TRAQUEUR donne désormais la possibilité de gérer ses demandes et ses mandats de déposes de façon autonome.

#### **POUR LE DEMANDEUR (SIXT):**

Le process repose sur l'utilisation de l'extranet :

- Connectez-vous à votre espace sécurisé
- Déposez une demande via un fichier Excel précisant le « déposeur » auquel vous confiez la mission
  - Automatiquement ce dernier reçoit un mail lu permettant de « Accepter / Refuser / Confirmer la dépose
- Une fois la dépose « physique confirmée », la dépose informatique est alors effectué automatiquement.
- A tout moment, consultez l'avancement des déposes demandées.

### POUR LE DEPOSEUR (CENTRE DE STOCKAGE)

Le process repose sur l'utilisation de l'extranet :

 Vous recevez un mail lu permettant de « Accepter / Refuser / Confirmer la dépose (plusieurs vh par email possibles)

#### <u>Ou</u>

- Connectez-vous à votre espace sécurisé
- Consultez les demandes de déposes qui vont sont adressées
- Acceptez, refusez ou confirmez les déposes demandées
- A tout moment, gérez l'avancée de vos déposes en consultant votre liste de demandes.

### Retrouvez ci-après le fonctionnement en détail.

#### rédigé par Alix de Bellescize

## >>> DEPOSE DE BOITIERS TRAQUEUR

## **SOMMAIRE**

#### **POUR LE DEMANDEUR :**

<u>1 : CONNECTEZ-VOUS sur l'EXTRANET PRO</u> <u>2- CRÉER UNE DEMANDE DE DEPOSE</u>

Comment créer mon fichier Excel ?

**3- GERER SES DEMANDES DE DEPOSE** 

**POUR LE DEPOSEUR** 

1 : VIA L'EXTRANET PRO : CONNECTEZ-VOUS 1-2- GERER SES DEMANDES DE DEPOSE 1-3- SIGNALER UNE DEPOSE 2- GERER SES DEPOSES PAR EMAIL

## >>> DEPOSE DE BOITIERS TRAQUEUR

## **FONCTIONNEMENT POUR LE DEMANDEUR**

## **<u>1 : CONNECTEZ-VOUS sur l'EXTRANET PRO</u>**

| BIENVENUE SUR L'EXTRANET PRO     Ce site est dédié au suivi de vos installations et à la gestion de votre co                                                                                                    | Pour vous logger : utilisez votre log<br>(adresse email) ET mot de passe<br>fourni par Traqueur                                                                                                    |
|----------------------------------------------------------------------------------------------------|----------------------------------------------------------------------------------------------------|
| Installation d'un véhicule<br>Afin d'accéder à la page d'enregistrement d'une installation,<br>vous devez saisir votre code distributeur ou un code mission.<br>Code distributeur :<br>0<br>0<br>Code mission :<br>0<br>2 | Accéder à mon compte<br>Afin d'accéder à votre compte et gérer vos dossiers<br>enregistrés, vous devez saisir votre adresse email et votre<br>mot de passe.<br>Adresse email :<br><br>Et<br>Mot de passe : |

amail : info@traquour.fr

# .... Et accédez à deux nouvelles fonctionnalités

• Vérifier qu'un VO est équipé

| MON COMPTE : TRAQUEUR POUR TEST         Bienvenue , cliquez sur l'action souhaitée :         Suivi des véhicules         I         Gérer les véhicules clients             Gérer une nouvelle demande de dépose                            | TRACUEUR<br>APRES-VOL & GEOLOCALISATION      | Mon commercial : |
|----------------------------------------------------------------------------------------------------|----------------------------------------------|------------------|
| Bienvenue , cliquez sur l'action souhaitée :          Suivi des véhicules       Gérer les déposes       Espace contact         • Gérer les véhicules clients       • Créer une nouvelle demande de dépose       • Contacter mon commercial | MON COMPTE : TRAQUE                          |                  |
| Gérer les véhicules clients     Créer une nouvelle demande de dépose     Contacter mon commercial                                                                                                    |                                              |                  |
|                                                                                                    | Bienvenue , cliquez sur l'action souhaitée : |                  |

# **2- CRÉER UNE DEMANDE DE DEPOSE**

| TRAQUEUR<br>APRES-VOL & GEOLOCALISATION                       |                       | D                |
|---------------------------------------------------------------|-----------------------|------------------|
| n compte : TRAQUEUR POUR TEST                                 |                       | Mon commercial : |
| MON COMPTE : TRAQ                                             | UEUR POUR TEST        |                  |
|                                                               | e:                    |                  |
| Bienvenue , cliquez sur l'action souhaité Suivi des véhicules | H Gérer les déposes H | Espace contact   |

Cliquez sur « créer une demande de dépose »

# 2- CRÉER UNE DEMANDE DE DEPOSE

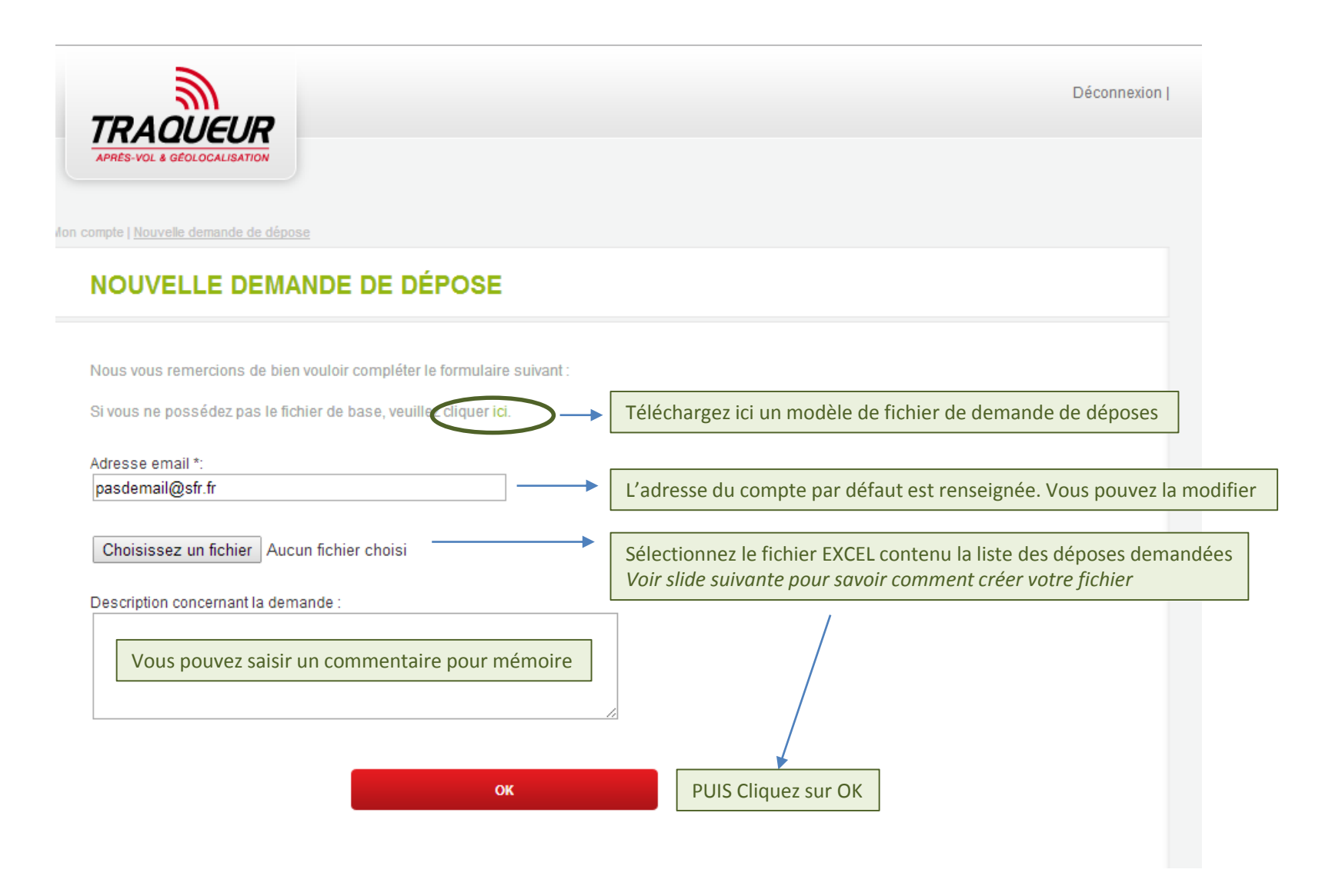

## <u>2- CRÉER UNE DEMANDE DE DEPOSE</u> <u>Comment créer mon fichier Excel ?</u>

 $\bigwedge$ 

Le format du fichier Excel doit être le suivant : vous ne devez pas changer l'ordre ou l'intitulé des colonnes

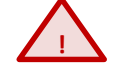

|   | А                                                                                                    | В                                                                                                    | С                                                                                    | D                                                                                       |            | E                                                                                                 | F                                                                                             |  |
|---|----------------------------------------------------------------------------------------------------|----------------------------------------------------------------------------------------------------|--------------------------------------------------------------------------------------|-----------------------------------------------------------------------------------------|------------|---------------------------------------------------------------------------------------------------|-----------------------------------------------------------------------------------------------|--|
| 1 | Vin                                                                                                    | N° Abonnement                                                                                                    | Code Distributeur                                                                    | Lieu de dépose                                                                          | Date de d  | lépose souhaitée                                                                                  | Commentaires                                                                                  |  |
| 2 | 0Z2345678901D7893                                                                                                    | 121000BBD                                                                                                    | EK004                                                                                | Chambery                                                                                | 30/07/2014 |                                                                                                   | A faire ASAP                                                                                  |  |
| 3 | ZZZ34567890134567                                                                                                    | 140200E60                                                                                                    | JJ020                                                                                | Paris                                                                                   | 30/07/2014 |                                                                                                   | pas de caractère d'urgence                                                                    |  |
|   |                                                                                                    |                                                                                                    |                                                                                      |                                                                                         |            |                                                                                                   |                                                                                               |  |
|   | Champs liés : si vous n<br>pas des numéros d'ab<br>demandez à TRAQUEL<br>Parc à jour.<br><u>Les véhicules à dépos</u><br><u>bien appartenir à votr</u><br><u>client</u> | e disposez<br>onnement,<br>JR un Etat de<br><u>er doivent</u><br><u>e compte</u>                                                      | Code distributeu<br>vous demandez<br>REGLE :<br>Un seul déposeu<br>plusieurs déposeu | <mark>ur du Déposeur</mark> à c<br>une dépose.<br>ur par ligne mais<br>eurs par fichier | qui        | CHAMPS LIBRES<br>Lieu de dépose : ir<br>Date de dépose so<br>bien disponible<br>Commentaires : in | dication supplémentaire<br>uhaitée : vérifiez que le vh sera<br>dication supplémentaire libre |  |
|   | Vos principaux déposWALON :Lautebourg:JJ020VitrollesJK020CorbasLA000Le MeuxJK010RisevaltesJK000                                                                         | seurs sont :         ST\           0         TR/           4         TR/           08         Gge           4         BT\           1 | /A : KT075<br>AMOSA: EK004<br>AQUEUR: AA001<br>e DUFFORT: KS048<br>V : LC004         |                                                                                         |            | Format du fichier<br>.XLS ou .XLSX<br>Titre : libre<br>Nom de la feuille E                        | attendu :<br>Excel : libre                                                                    |  |

# 2- CRÉER UNE DEMANDE DE DEPOSE

Une fois que vous avez cliqué sur OK lors du chargement du fichier, vous obtenez la page récapitulative suivante :

| TRAC<br>APRÉS-VOL 8 |              |                   |                  |                      |                        |                                                  | Déconnexi                             | on                |          |
|---------------------|--------------|-------------------|------------------|----------------------|------------------------|--------------------------------------------------|---------------------------------------|-------------------|----------|
| GÉREF               | R LES        | DÉPOSES           |                  |                      |                        |                                                  |                                       |                   |          |
| euillez véril       | ïer les élén | nents saisies :   |                  |                      |                        |                                                  |                                       |                   |          |
|                     |              |                   |                  |                      |                        | Filtre sur la pa                                 | ge active :                           |                   |          |
| Marque              | Modèle       | VIN               | N°<br>Abonnement | Code<br>distributeur | Nom du<br>distributeur | Adresse email                                    | Lieu de<br>dépose                     | Date<br>souhaitée | Statut   |
| BMW                 | SERIE 1      | WBA1T51080P596759 | 140200C28        | EK004                | TRAMOSA                | michael.bourgery@groupetraqueur.fr               | Chambery                              | 30/07/2014        | Nouvelle |
| BMW                 | SERIE 1      | WBA1T51000P596786 | 140200C27        | JJ020                | WALON<br>LAUTERBOURG   | alix@ab-crm.fr                                   | Paris                                 | 30/07/2014        | Nouvelle |
|                     |              |                   |                  |                      | CONFIRMER              | TRACE<br>APRES-VOL & GEO<br>Mon compte   Demande | DEUR<br>LOCALISATION<br>enregistrée   |                   |          |
|                     |              |                   |                  |                      |                        |                                                  | E ENREGI                              | STRÉE             |          |
|                     |              | Vous n'avez pl    | us qu'à confiri  | mer et la den        | nande de dépo          | Votre demande                                    | a bien été enregi<br>LLER À L'ACCUEIL | strée             |          |

# **3- GERER SES DEMANDES DE DEPOSE**

| Mon compte : SIXT SAS                                                                                                    | Mon commercial :                                                                                                    | Déconnexion                                      |                                                                                                  |
|----------------------------------------------------------------------------------------------------|----------------------------------------------------------------------------------------------------|--------------------------------------------------|--------------------------------------------------------------------------------------------------|
| A partir du menu principal, listez vos d                                                                                          | emandes créées :                                                                                                    |                                                  |                                                                                                  |
| MON COMPTE : SIXT SAS                                                                                                    |                                                                                                    |                                                  |                                                                                                  |
| Bienvenue , cliquez sur l'action souhaitée :                                                                                      |                                                                                                    |                                                  |                                                                                                  |
| Suivi des véhicules 🛛 🕅                                                                                                    | iérer les déposes 🛛 🖯 Espace contact                                                                                                    | ы                                                |                                                                                                  |
| <u>Gérer les véhicules clients</u> <u>Gérer les véhicules PEQ/VO</u> <u>Créer un nouveau dossier</u> Vérifier gu'un VO est équipé | Créer une nouvelle demande de dépose       • Contacter mon com         Gérer les demandes de déposes       • Contacter la hotline         • Contacter le service | <u>clientèle</u>                                 |                                                                                                  |
|                                                                                                    | Mon compte   Liste des demandes des déposes                                                                                                    |                                                  | Déconnexion                                                                                      |
|                                                                                                    | LISTE DES DEMANDES DES DÉPOSE                                                                                                    | S Ou s                                           | uivez de façon globale chaque demande                                                            |
|                                                                                                    | Cliquez sur le N° de demande afin d'ouvrir le détail :                                                                                                    |                                                  |                                                                                                  |
| En cliquant sur le « N° de la demande »                                                                                           | , accédez à son détail                                                                                                    | Filtre s                                         | ur la page active :                                                                              |
|                                                                                                    | N° demande         Date de création         Demandeur           #63         08/07/2014         FIFIS STANISLAS                                                   | email de suivi<br>S ALIX.DE.BELLESCIZE@AB-CRM.FR | description         Résumé (nb)           Total : 2<br>dont acceptées : 0<br>dont effectuées : 0 |
|                                                                                                    |                                                                                                    |                                                  |                                                                                                  |

## **3- GERER SES DEMANDES DE DEPOSE**

| compte   <u>Gére</u> | r les déposes |                             |                       |                                  |                                      |                                                                                 |                                           |                                              |                            |                            |
|----------------------|---------------|-----------------------------|-----------------------|----------------------------------|--------------------------------------|---------------------------------------------------------------------------------|-------------------------------------------|----------------------------------------------|----------------------------|----------------------------|
| GÉRE                 | R LES I       | DÉPOSES                     |                       |                                  |                                      |                                                                                 |                                           |                                              |                            |                            |
|                      |               |                             |                       |                                  |                                      |                                                                                 |                                           |                                              |                            |                            |
|                      |               |                             |                       |                                  |                                      |                                                                                 |                                           |                                              |                            |                            |
|                      |               |                             |                       |                                  |                                      | Eiltro our la pa                                                                | ao activo :                               |                                              |                            |                            |
| Marque               | Modèle        | VIN                         | N°<br>Abonnement      | Code<br>distributeur             | Nom du<br>distributeur               | Adresse email                                                                   | Lieu de<br>dépose                         | Date<br>souhaitee                            | Statut                     |                            |
| BMW                  | SERIE 1       | WBA1T51080P596759           | 140200C28             | EK004                            | TRAMOSA                              | michael.bourgery@groupetraqueur.fr                                              | Chambery                                  | 30/07/2014                                   | Prévenu                    |                            |
| BMW                  | SERIE 1       | WBA1T51000P596786           | 140200C27             | 33020                            | WALON                                | alix@ab-crm.fr                                                                  | Paris                                     | 30/07/2014                                   | Prévenu                    |                            |
|                      |               |                             |                       |                                  | _                                    |                                                                                 |                                           |                                              |                            | )                          |
| que vou              | s créez la    | a demande, le dép           | oseur conce           | rné reçoit u                     | n mail lui der                       | nandant d'accepter ou non l                                                     | a demand                                  | le, et, le ca                                | as échéa                   | ant de                     |
| irmer la             | réalisati     | on de la dépose (v          | oir partie «          | Déposeur »                       | 1                                    |                                                                                 |                                           |                                              |                            |                            |
|                      |               |                             |                       |                                  |                                      |                                                                                 |                                           |                                              |                            |                            |
| atut de              | chaque c      | lemande évolue e            | n fonction de         | s étapes aco                     | complies par                         | le déposeur : Prévenu / Acce                                                    | otée / Fffe                               | ectuée / Re                                  | efusée /                   | Annulée                    |
|                      |               |                             |                       |                                  |                                      |                                                                                 |                                           |                                              |                            |                            |
|                      |               |                             |                       |                                  |                                      |                                                                                 |                                           |                                              |                            |                            |
|                      |               |                             |                       |                                  |                                      |                                                                                 |                                           |                                              |                            |                            |
|                      |               |                             |                       |                                  |                                      |                                                                                 |                                           |                                              |                            |                            |
|                      |               |                             |                       |                                  |                                      | Filtre                                                                          | sur la page a                             | active :                                     |                            |                            |
| Marqu                | ie Modèl      | e VIN                       | N°<br>Abonnem         | Code<br>ent distribut            | e Nom d<br>teur distribut            | Filtre<br>Iu Adresse email<br>teur                                              | sur la page a<br>Li<br>dé                 | active :<br>eu de<br>épose sou               | Date<br>Jhaitée            | Statut                     |
| Marqu                | ie Modèl      | le VIN<br>1 WBA1T51080P5967 | Abonnem<br>59 140200C | ent Code<br>distribut<br>28 EK00 | e Nom d<br>teur distribut<br>4 TRAMO | Filtre           Adresse email           SA         michael.bourgery@groupetrac | sur la page a<br>Li<br>dé<br>jueur.fr Cha | active :<br>eu de<br>épose son<br>ambery 30/ | Date<br>Jhaitée<br>07/2014 | <b>Statut</b><br>Effectuée |

## **3- GERER SES DEMANDES DE DEPOSE**

Le statut de chaque demande évolue en fonction des étapes accomplies par le déposeur : Prévenu / Acceptée / Effectuée / Refusée / Annulée. A chacune de ces étapes vous recevrez un email d'alerte.

🗣 Répondre 🛛 🖓 Répondre à tous 🖓 Transférer

mar. 08/07/2014 16:01

extranetpro.debug@traqueur.fr

Acceptation de votre demande de dépose WBA1T51080P596759

À nick.vincent@traqueur.fr; alix.de.bellescize@ab-crm.fr

Bonjour, Le mandataire TRAMOSA a accepté la demande de dépose suivante :

Marque : BMW Modèle : SERIE 1 VIN : WBA1T51080P596759 Lieu : Chambery Date : 30/07/2014

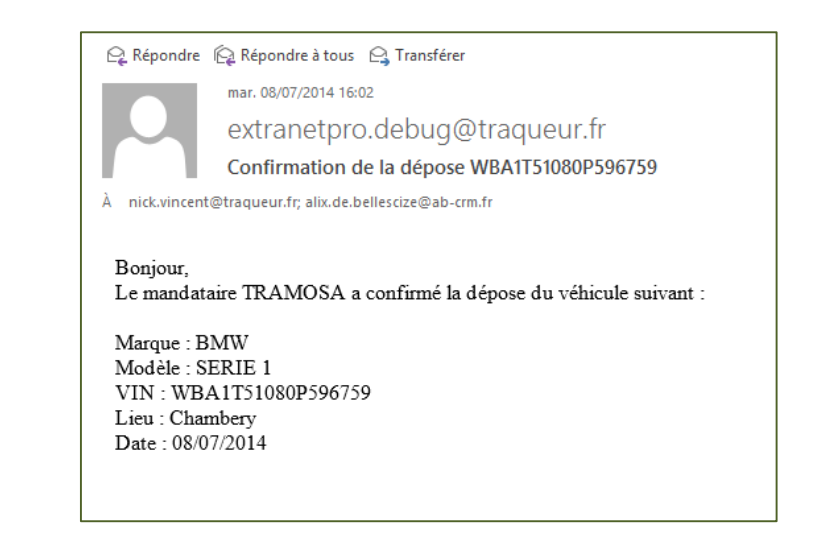

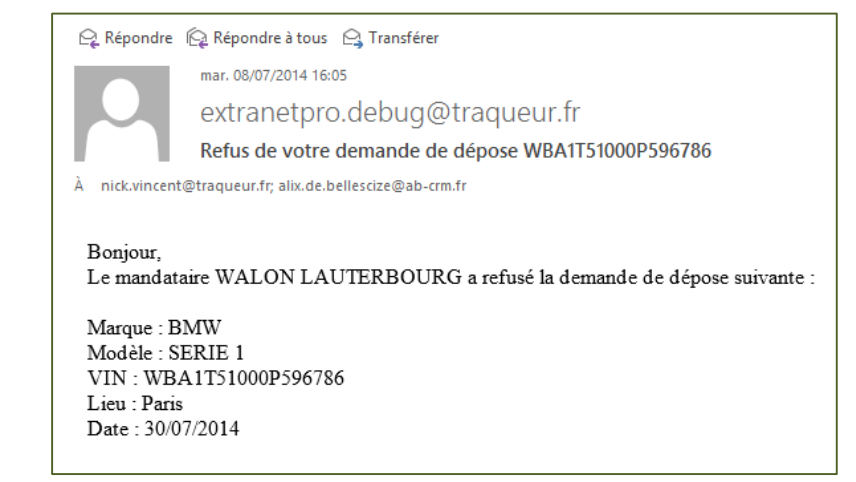

### >>> DEPOSE DE BOITIERS TRAQUEUR

### FONCTIONNEMENT POUR LE DEPOSEUR

Dès qu'une demande de dépose vous est adressée, vous recevez un email d'alerte listant le ou les véhicules concernés.

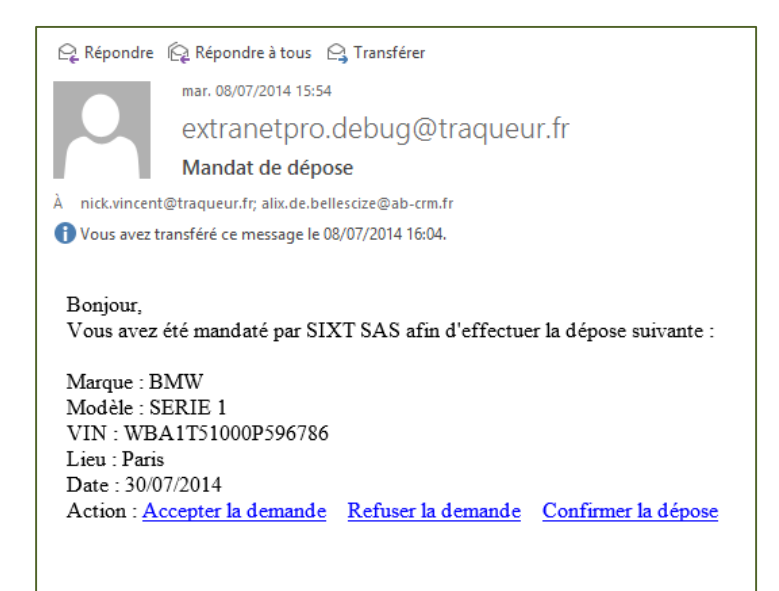

Vous pouvez alors les gérer via l'Extranet PRO ou l'Email directement Nous allons, dans les slides suivantes, voir les deux cas.

## **1 : VIA L'EXTRANET PRO : CONNECTEZ-VOUS**

| TRACUEUR<br>APRES-VOL & GEOLOCALISATION                                                                                                    |                                                                                                    |
|----------------------------------------------------------------------------------------------------|----------------------------------------------------------------------------------------------------|
| BIENVENUE SUR L'EXTRANET PRO   Ce site est dédié au suivi de vos installations et à la gestion de votre co   Installation d'un véhicule   Afin d'accéder à la page d'enregistrement d'une installation, vous devez saisir votre code distributeur ou un code mission.   Code distributeur :           Ou   Code mission :                           ACCÉDER À LA PAGE D'ENREGISTREMENT | Pour vous logger : utilisez votre log<br>(adresse email) ET mot de passe<br>fourni par Traqueur<br>Accéder à mon compte<br>Afin d'accéder à votre compte et gérer vos dossiers<br>enregistrés, vous devez saisir votre adresse email et votre<br>mot de passe.<br>Adresse email :<br>Et<br>Mot de passe : |
|                                                                                                    |                                                                                                    |

١

## **1 : VIA L'EXTRANET PRO : CONNECTEZ-VOUS**

| TRAQUEUR<br>APRÊS-VOL & GÉOLOCALISATION                                              |                                |                         |                    |                            |                   |                                                      |                                               |                    | Déconnexion       | I       |
|--------------------------------------------------------------------------------------|--------------------------------|-------------------------|--------------------|----------------------------|-------------------|------------------------------------------------------|-----------------------------------------------|--------------------|-------------------|---------|
| Mon compte : TRAMOSA                                                                 |                                |                         |                    |                            |                   | Mon com<br>Benoist (<br>06 76 09<br><u>benoist o</u> | imercial :<br>GARY<br>74 55<br>ary@groupetrac | <u>queur.fr</u>    |                   |         |
| MON COMPTE : TRAMOS                                                                  | Dès lors q<br>menu « G         | ju'une c<br>iérer les   | lemande<br>deman   | e vous est f<br>des de Dép | aites, vo         | ous avez un<br>disponible.                           |                                               |                    |                   |         |
| Bienvenue , cliquez sur l'action souhaitée :                                         |                                |                         |                    |                            |                   |                                                      |                                               |                    |                   |         |
| Suivi des véhicules                                                                  | Gére                           | er les de<br>rer les de | époses<br>mandes c | le déposes                 | [-]               | Espace co                                            | ntact                                         | al                 | [-]               |         |
| <u>Gerer les vehicules PEQ/VO</u> <u>Créer up pouveau</u> Man compte L Gérer les dér | 0000                           |                         |                    |                            |                   | <u>Contacter</u>                                     | <u>la hotline</u>                             |                    |                   |         |
| Vérifier qu'un VO                                                                    | 0363                           |                         |                    |                            |                   |                                                      |                                               |                    |                   |         |
| GÉRER LE                                                                             | s dépo                         | SES                     |                    |                            |                   |                                                      |                                               |                    |                   |         |
| Veuillez cliquez sur l                                                               | e statut afin de               | e faire évolu           | ier l'état de l    | a demande :                | La liste<br>demar | e des demano<br>nde.                                 | des apparait                                  | alors : ici        | 1 seule           |         |
|                                                                                      |                                |                         |                    | •                          |                   | F                                                    | iltre sur la page a                           | active :           |                   |         |
| Demandeur<br>di<br>d                                                                 | Code<br>stributeur<br>emandeur | Marque                  | Modèle             | VIN                        |                   | Emplacement<br>déclaré                               | N°<br>Abonnement                              | Lieu de<br>dépose  | Date<br>souhaitée | Statut  |
| SIXT SAS                                                                             | JJ019                          | BMW                     | X1                 | WBAVY11010                 | VV02339           | Y4B                                                  | 131100899                                     | Walon<br>Vitrolles | 21/08/2014        | Prévenu |

## **1-2- GERER SES DEMANDES DE DEPOSE**

| Mon | compte   <u>Gérer les dé</u> | DOSES                                         |                        |                   |                                         |                     |                   |                   |          |                               |             |
|-----|------------------------------|-----------------------------------------------|------------------------|-------------------|-----------------------------------------|---------------------|-------------------|-------------------|----------|-------------------------------|-------------|
|     | GÉRER LE                     | S DÉPOSES                                     |                        |                   |                                         |                     |                   |                   |          |                               |             |
|     | Veuillez cliquez su          | r le statut afin de faire évoluer             | l'état de la d         | emande :          |                                         |                     |                   |                   |          |                               |             |
|     | emandeur<br>client           |                                               |                        |                   |                                         | Filtre sur la p     | age active :      |                   |          |                               |             |
|     | Demandeur                    | Code distributeur<br>demandeur                | Marque                 | Modèle            | VIN                                     | N°<br>Abonnement    | Lieu de<br>dépose | Date<br>souhaitée | Statut   |                               |             |
|     | SIXT SAS                     | JJ019                                         | BMW                    | SERIE 1           | WBA1T51080P596759                       | 140200C28           | Chambery          | 30/07/2014        | Prévenu  |                               |             |
|     | le sta                       | atut d'une nouvelle                           | demand                 | e est na          | ar défaut « préve                       | nu »                |                   |                   |          |                               |             |
|     | Pour                         | gérer une demande                             | et chan                | ger son           | statut, cliquez su                      | ır « Prévenu        | » et sélec        | tionnez le        | e statut | N° Abo 140200C28              | ×           |
|     | souha                        | aité:                                         |                        |                   |                                         |                     |                   |                   |          | Veuillez cliquer sur l'action | souhaitée : |
|     | Préve                        | enu = le mail d'alert                         | e de den               | nande a           | été reçu                                |                     |                   |                   |          | Accepter la demande           |             |
|     | Accer                        | se = vous ne souhait<br>oter = vous validez l | tez pas e<br>a prise e | ffectue<br>n comp | r la depose : prec<br>ite de la demande | isez la raisor<br>e | n dans le c       | hamp obl          | igatoire | Signaler la dépose            |             |
|     | Signa                        | ler = vous avez effe                          | ctué la d              | lépose,           | le statut devient                       | alors Effectu       | iée               |                   |          |                               |             |
|     | NB : \                       | ous pouvez passer                             | de Préve               | enu à Si          | gnaler directeme                        | nt.                 |                   |                   |          |                               |             |

| Veuillez cliquez sur le statut afin de faire évoluer l'état de la demande : |                                |        |         |                   |                  |                   |                   |          |  |
|-----------------------------------------------------------------------------|--------------------------------|--------|---------|-------------------|------------------|-------------------|-------------------|----------|--|
|                                                                             |                                |        |         |                   | Filtre sur la p  | age active :      |                   |          |  |
| Demandeur                                                                   | Code distributeur<br>demandeur | Marque | Modèle  | VIN               | N°<br>Abonnement | Lieu de<br>dépose | Date<br>souhaitée | Statut   |  |
| SIXT SAS                                                                    | JJ019                          | BMW    | SERIE 1 | WBA1T51080P596759 | 140200C28        | Chambery          | 30/07/2014        | Acceptée |  |

## **<u>1-3- SIGNALER UNE DEPOSE</u>**

| compte   <u>Signaler une dépose</u>                                                                                                    | En cliquant sur « Signaler une dépose », vous obtenez un                                                                                                    |  |
|----------------------------------------------------------------------------------------------------|----------------------------------------------------------------------------------------------------|--|
| SIGNALER UNE DÉPOSE                                                                                                    | formulaire de validation :                                                                                                    |  |
| Attention, la confirmation d'une dépose si<br>Ce boitier doit rester à disposition de TRA<br>Si vous avez plus de 10 boitiers en attente<br>04 79 65 45 15 ou logistique@traqueur fr | signifie que <u>vous avez bien démonté le boitier du véhicule.</u><br>AQUEUR : Un transporteur viendra récupérer les boitiers déposés.<br>te de récupération, merci de contacter la logistique TRAQUEUR au |  |
| Nous vous remercions de bien vouloir complèter le formulair<br>Date de dépose *:<br>30/09/2014 10:23:16<br>7 demiers chiffres du numèro de boîtier *:<br>Nom du technicien*:         | aire suivant :                                                                                                    |  |
|                                                                                                    |                                                                                                    |  |
|                                                                                                    | ок                                                                                                    |  |
|                                                                                                    | OK                                                                                                    |  |
| cion, la confirmation d'une dé                                                                                                    | όκ épose signifie que <u>vous avez bien démonté le boitier</u> <u>du véhicule.</u>                                                                                                    |  |

# **2- GERER SES DEPOSES PAR EMAIL**

Lors d'une nouvelle demande de dépose, vous recevez un email :

où vous devrez vous identifier pour valider la dépose.